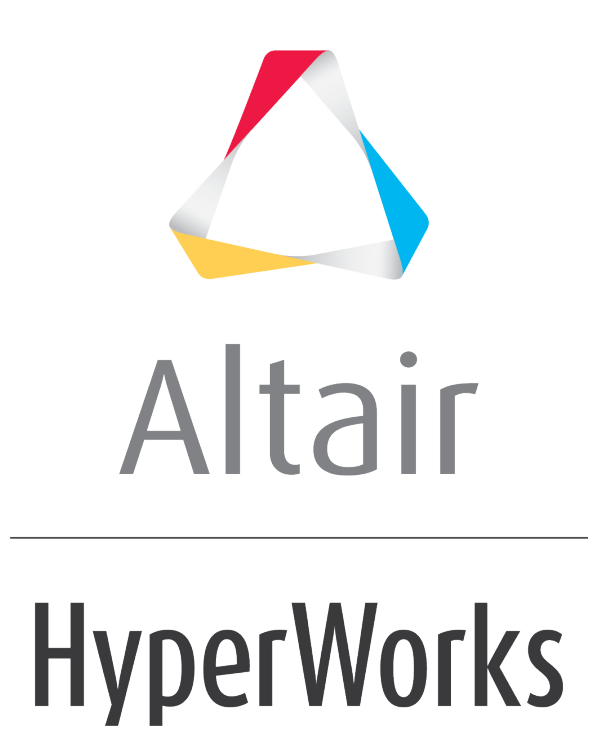

Altair MotionView 2019 Tutorials

MV-8000: Open Loop Events

altairhyperworks.com

# **MV-8000: Open Loop Events**

In this tutorial, you will learn how to:

- Assemble the vehicle for full vehicle simulations using Assembly Wizard
- Attach the driver using Task Wizard

#### What is Altair Advanced Driver?

The Altair Driver is a set of MotionView models and libraries that allows MotionView users to control and script vehicle events. Example events include:

- Constant Radius Cornering
- Single Lane Change
- Double Lane Change
- User Defined Path Following
- Fish Hook Event, etc.

This is achieved by creating an interface to the five vehicle inputs:

- Steering
- Throttle
- Gear
- Brake
- Clutch

Using Altair Driver you can simulate any number of full vehicle events using these features:

- Scripting break up the simulation into different maneuvers; select the controllers for vehicle inputs and define conditions that end each maneuver.
- Open-loop, closed-loop, and user-defined controllers to control.
  - Longitudinal speed or acceleration.
  - Vehicle path or lateral acceleration.
- Switching controllers during a simulation.
- Defining path and speed profiles parametrically, in a table, or by referencing a data file.

# Exercise

## **Step 1: Assembling the vehicle.**

1. Start a new MotionView session.

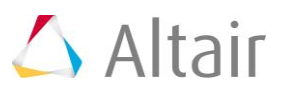

2. Make sure that the **MBD-Vehicle Dynamics Tools** preference file loaded is for all of the MotionView functionality of the Advanced Driver to work properly.

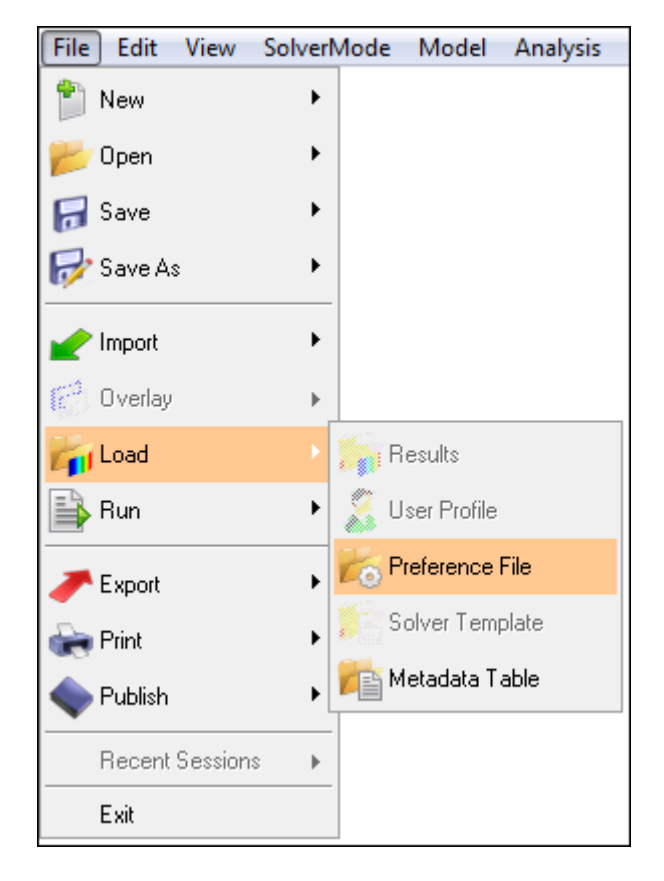

| 2 | Preferences                                                                                                    |
|---|----------------------------------------------------------------------------------------------------|
|   | Registered Preferences          Vehicle Safety Tools         WH Utilities         HyperForm Utilities         MBD-Vehicle Dynamics Tools         Model Identification Tool         HyperWorks(default) |
|   | Register Unregister Load Cancel                                                                                                    |

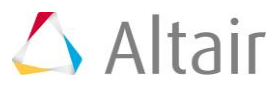

3. Use the Assembly Wizard to assemble the vehicle model. In the first example, a linear torque map powertrain will be used to avoid the complexity of adding controllers for gear and clutch.

| Model Analysis Tools             |
|----------------------------------|
| Assembly Wizard                  |
| Attachment Wizard                |
| Set Wizard Paths                 |
| Materials                        |
| Implicit Graphics                |
| Data Summary<br>Topology Summary |

4. Choose Full vehicle with advanced driver option. This takes care of all the dependencies of the advanced driver. Click Next.

| 2 | Assembly Wizard - Model Type                          | <b>—</b>    |
|---|-------------------------------------------------------|-------------|
|   |                                                       | Page 1 of 8 |
|   | Select the model type                                 |             |
|   | C Front end of vehicle                                |             |
|   | C Rear end of vehicle                                 |             |
|   | C Full vehicle                                        |             |
|   | <ul> <li>Full vehicle with advanced driver</li> </ul> |             |
|   | C Powertrain model                                    |             |
|   |                                                       |             |
|   |                                                       |             |
|   |                                                       |             |
|   |                                                       |             |
|   |                                                       |             |
|   | Reset Selection Message Log < Back Next >             | Cancel      |

5. Choose the default selections in the following Assembly Wizard pages.

| Page | Label                   | Selection                         | Default<br>(Yes/No) |
|------|-------------------------|-----------------------------------|---------------------|
| 1    | Model type              | Full vehicle with advanced driver | No                  |
| 2    | Driveline configuration | Front wheel drive                 | Yes                 |

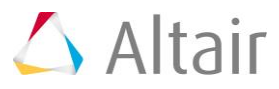

| Page | Label                 | Selection                          | Default<br>(Yes/No) |
|------|-----------------------|------------------------------------|---------------------|
| 3    | Vehicle body          | Body                               | Yes                 |
| 3    | Front suspension      | Frnt macpherson susp (1 pc. LCA)   | Yes                 |
| 3    | Steering linkages     | Rackpin steering                   | Yes                 |
| 3    | Rear subframe         | None                               | Yes                 |
| 3    | Rear suspension       | Rear quadlink susp                 | Yes                 |
| 3    | Powertrain            | Linear torque map powertrain       | Yes                 |
| 3    | Signal generator      | Driver signal generator            | Yes                 |
| 3    | Tires                 | FIALA/HTIRE                        | Yes                 |
| 4    | Steering column       | Steering column 1 (not for abaqus) | Yes                 |
| 4    | Steering boost        | None                               | Yes                 |
| 5    | Front struts          | Frnt strut (with inline jts)       | Yes                 |
| 5    | Front stabilizer bars | None                               | Yes                 |
| 5    | Rear struts           | Rear strut (with inline jts)       | Yes                 |
| 5    | Rear stabilizer bars  | None                               | Yes                 |
| 6    | Front jounce bumpers  | None                               | Yes                 |
| 6    | Front rebound bumpers | None                               | Yes                 |
| 6    | Rear jounce bumpers   | None                               | Yes                 |
| 6    | Rear rebound bumpers  | None                               | Yes                 |
| 7    | Disk brakes           | Disk brakes                        | Yes                 |
| 7    | Front driveline       | Independent fwd                    | Yes                 |
| 8    |                       | Next                               | No                  |
| 9    |                       | Finish                             | No                  |

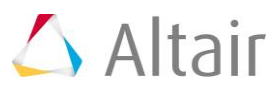

# Step 2: Adding driver analysis.

Use the Task Wizard to load the driver analysis.

1. From the **Analysis** menu, select **Task Wizard**.

| Analysis     | Tools | F | lexTools |
|--------------|-------|---|----------|
| Task Wizard  |       |   |          |
| View Reports |       |   |          |

2. Select *Altair Advanced Driver Analysis* from the **Full vehicle Driver task** dropdown menu.

| 🔨 Task Wizard - Full vehicle Driver tasks |                                 |   |
|-------------------------------------------|---------------------------------|---|
| Select a Driver task                      |                                 |   |
| Full vehicle Driver task                  | Altair Advanced Driver Analysis | • |
|                                           |                                 |   |
|                                           |                                 |   |
|                                           |                                 |   |
|                                           |                                 |   |
|                                           |                                 |   |
|                                           |                                 |   |
|                                           |                                 |   |
| Message Log                               | <pre></pre>                     |   |

The Altair Advanced Driver with *P* icon is added to the browser tree. Selecting the driver icon will open up the Altair Driver panel. This automatically resolves all of the vehicle attachments for the Advanced Driver.

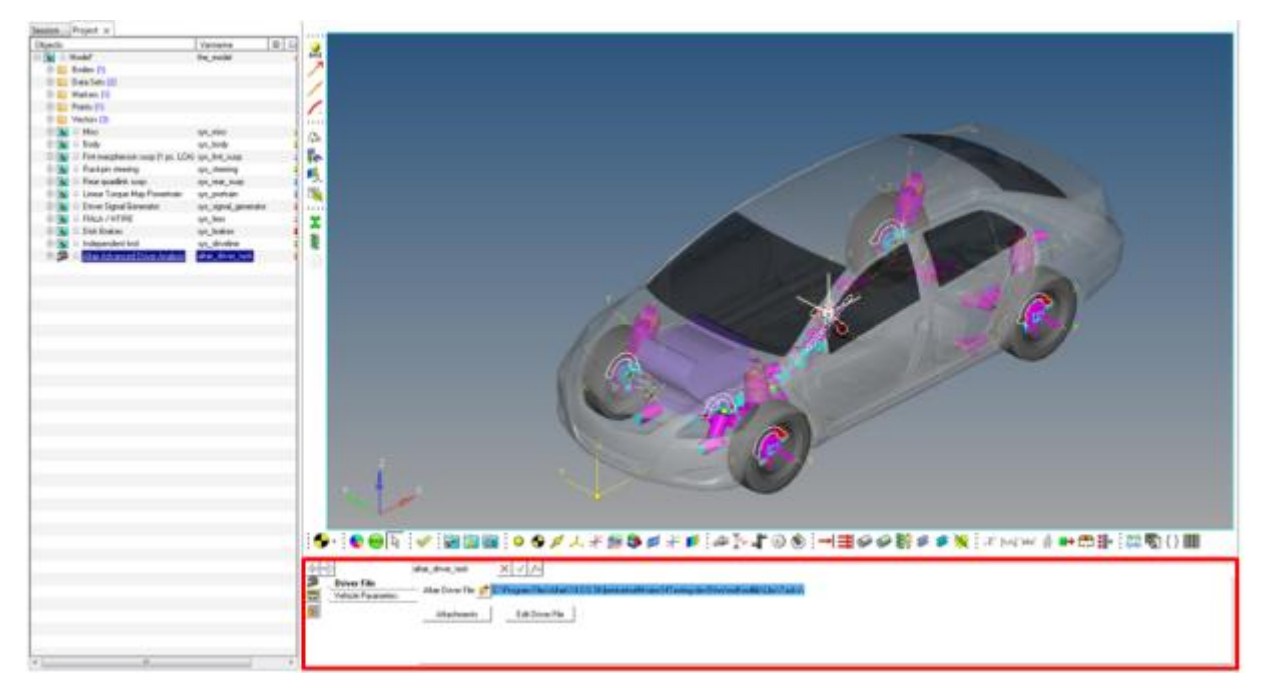

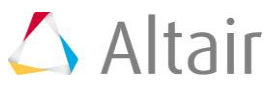

## Step 3: Writing an Altair Driver File (ADF) driving event .

Driver requires an event script or the Altair driver file (ADF) to run any driving event. ADF can be edited using any text editor or by clicking the **Edit Driver File** button on the driver panel.

#### Example #1 Open Loop Acceleration Event

The objective of the example is to script an event with 50% throttle, 0% brake and 0 steering angle. An event can be broken down into smaller sub-events or maneuvers. For the sake of simplicity we will model this as a single maneuver event.

| <b>V</b>     |   |
|--------------|---|
| Throttle (%) | _ |
| 0            | > |

1. Open any text editor and copy and paste the following text into it. **Important: All blank lines must be removed prior to saving the file!** Be sure to read through the comments for a better understanding on what is written in the ADF.

\$-----ALTAIR\_HEADER

\$ This block is required for version control

#### [ALTAIR\_HEADER]

FILE\_TYPE = 'ADF'

FILE\_VERSION = 1.0

FILE\_FORMAT = 'ASCII'

\$-----UNITS

\$In this block we specify the units in which this file should be read

#### [UNITS]

#### (BASE)

| {length | force    | angle     | mass | time} |
|---------|----------|-----------|------|-------|
| 'meter' | 'newton' | 'radians' | 'kg' | 'sec' |

\$------VEHICLE\_IC

\$In this block we specify the initial conditions specifically initial speed of the

\$vehicle with respect to the vehicle IC marker in the driver attachments

### [VEHICLE\_INITIAL\_CONDITIONS]

VX0 = -20.0 VY0 = 0.0 VZ0 = 0.0

\$-----STEERING\_STANDARD

\$This block specifies the saturation and cutoff frequency for the low pass filter for \$steering output signal. These signals are global and are active for the entire event

#### [STEER\_STANDARD]

| MAX_VALUE           | = 3.141593        |
|---------------------|-------------------|
| MIN_VALUE           | = -3.141593       |
| SMOOTHING_FREQUENCY | = 10.0            |
| INITIAL_VALUE = 0.0 |                   |
| \$                  | THROTTLE_STANDARD |

\$This block specifies the saturation and cutoff frequency for the low pass filter for

\$throttle output signal

### [THROTTLE\_STANDARD]

| MAX_VALUE | = 1.0 |
|-----------|-------|
|-----------|-------|

| MIN_VALUE | = 0.00 |
|-----------|--------|
|           |        |

SMOOTHING\_FREQUENCY = 10.0

INITIAL\_VALUE = 0.5

```
$-----BRAKING_STANDARD
```

\$This block specifies the saturation and cutoff frequency for the low pass filter for

\$brake output signal

### [BRAKE\_STANDARD]

| MAX_VALUE         |       | = | 1.0  |
|-------------------|-------|---|------|
| MIN_VALUE         |       | = | 0.0  |
| SMOOTHING_FREQUEN | ICY   | = | 10.0 |
| INITIAL_VALUE     | = 0.0 |   |      |

\$------MANEUVERS\_LIST

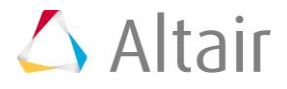

\$This block provides the list of all the maneuvers, simulation time for each maneuver

\$maximum solver step size (hmax) and print interval

#### [MANEUVERS\_LIST]

| { name       |     | simulation_time | h_max | print_interval} |   |
|--------------|-----|-----------------|-------|-----------------|---|
| 'MANEUVER_1' | 5.0 | 0.01            | 0.01  |                 |   |
| \$           |     |                 |       | MANEUVER_       | 1 |

## [MANEUVER\_1]

\$This block provides the ties controllers to each driver output

TASK = 'STANDARD'

#### (CONTROLLERS)

| {DRIVER_SIGNAL | PRIMARY_CONTROLLER | ADDITIONAL_CONTROLLER} |
|----------------|--------------------|------------------------|
| STEER          | OL_STEER_0         | NONE                   |
| THROTTLE       | OL_0.5             | NONE                   |
| BRAKE          | OL_0               | NONE                   |
|                |                    |                        |

\$-----OL\_STEER

\$This is controller block containing all the information required by \$the driver to construct the controller. Different controllers have \$different requirements. Here we are using open loop constant type \$of controller.

### [OL\_STEER\_0]

| TAG | = 'OPENLOOP' |
|-----|--------------|
|     |              |

VALUE = 0.0

\$-----OL\_BRAKE

## [OL\_0]

TAG = 'OPENLOOP'

TYPE = 'CONSTANT'

VALUE = 0.0

\$-----OL\_THROTTLE

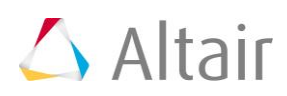

## [OL\_0.5]

| TAG   | = 'OPENLOOP' |
|-------|--------------|
| TYPE  | = 'CONSTANT' |
| VALUE | = 0.5        |

- 2. Save the file.
- 3. Source the file in the **Altair Driver File** browser.

| <u></u>                                                                       | altair_driver_task X V fix                                             |
|-------------------------------------------------------------------------------|------------------------------------------------------------------------|
| Driver File           Uriver File           Uriver File           Uriver File | Altair Driver File: 💋 C:\Program Files\Altair\hw\mdl\mdlib\Libs\Tasks\ |
| 8                                                                             | Attachments Edit Driver File                                           |
|                                                                               |                                                                        |
|                                                                               |                                                                        |

- 4. The **Edit driver file** button can be used for editing the file.
- 5. **Run** the simulation  $\textcircled{\begin{subarray}{c} \end{subarray}}$ .
- 6. After the simulation run is over and the solver creates h3d and plt files, click **View** *Reports...* for standard plots.

| Analysis     | Tools  | FlexTools |
|--------------|--------|-----------|
| Task         | Wizard |           |
| View Reports |        |           |

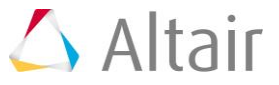

7. Select the recent run in the **View Reports** dialog and click **OK**.

| 🛆 View Reports                                                       |                         |                                                    | <b>X</b> |
|----------------------------------------------------------------------|-------------------------|----------------------------------------------------|----------|
| C:/Users/.reports                                                    |                         |                                                    | ОК       |
| Driver Output Report<br>Driver Output Report                         | Model<br>Model          | 07/28 09:39:09<br>07/23 16:50:51                   | Close    |
| Driver Output Report<br>Driver Output Report                         | Model<br>Model          | 07/15 22:43:53<br>07/15 22:42:51                   | Apply    |
| Driver Output Report<br>Driver Output Report<br>Driver Output Report | Model<br>Model<br>Model | 07/15 20:55:42<br>07/15 14:03:47<br>07/14 15:25:38 | Delete   |
| Driver Output Report<br>Driver Output Report<br>Driver Output Report | Model<br>Model<br>Model | 07/14 15:12:40<br>07/14 15:08:57<br>07/14 15:03:43 |          |
| Mode                                                                 |                         | Overlay ontions                                    |          |
| <ul> <li>Overlay</li> </ul>                                          |                         | Auto fit plots                                     |          |
| C Append                                                             |                         | Auto color plots                                   |          |
| C Replace                                                            |                         |                                                    |          |
|                                                                      |                         |                                                    |          |
|                                                                      |                         |                                                    |          |

8. The noise in the steering is numerical error of negligible magnitude – 0 for all practical purposes. Throttle is constant at 0.5 (driver throttle, brake and clutch outputs are normalized so, 50%) and brake is constant at 0.

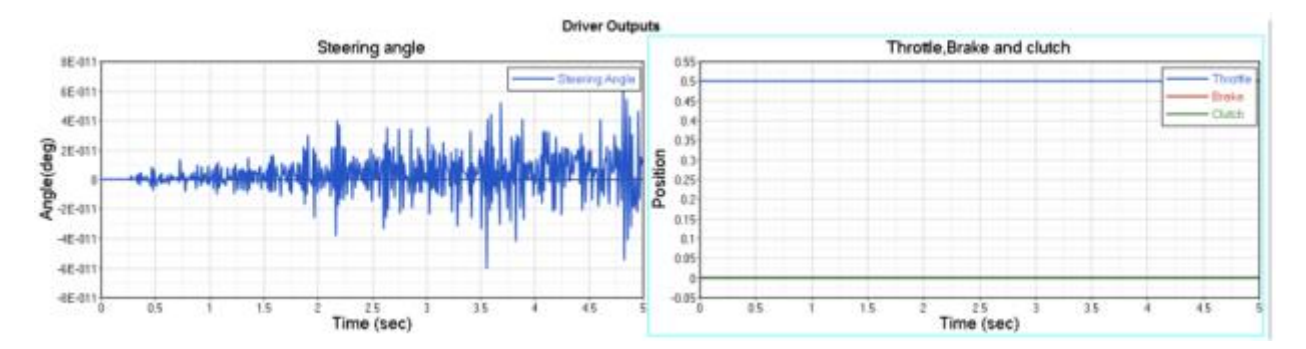

9. Next let's try slightly different initial conditions. We will start the throttle at 0 and brake at 100%. Click the *Edit Driver File* button to open up the file editor.

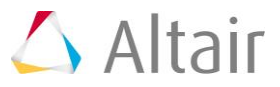

10. Change the *INITIAL\_VALUE* attribute in the **THROTTLE\_STANDARD** block in the ADF, from **0.5** to **0**.

### [THROTTLE\_STANDARD]

| MAX_VALUE           | = 1.0              |
|---------------------|--------------------|
| MIN_VALUE           | = 0.00             |
| SMOOTHING_FREQUENCY | = 10.0             |
| INITIAL_VALUE       | = <del>0.5</del> 0 |

 Similarly, change the *INITIAL\_VALUE* attribute in the BRAKE\_STANDARD block in the ADF, from 0.0 to 1.0.
 [BRAKE\_STANDARD]

| MAX_VALUE           | = 1.0                |
|---------------------|----------------------|
| MIN_VALUE           | = 0.0                |
| SMOOTHING_FREQUENCY | = 10.0               |
| INITIAL_VALUE       | = <del>0.0</del> 1.0 |

- 12. Save the ADF.
- 13. Run the simulation and study the results.
- 14. Now, we see that throttle and brake start from respective initial values and step up to the controller outputs. The time taken to step up is roughly  $(5x1/SMOOTHING_FREQUENCY)$ .

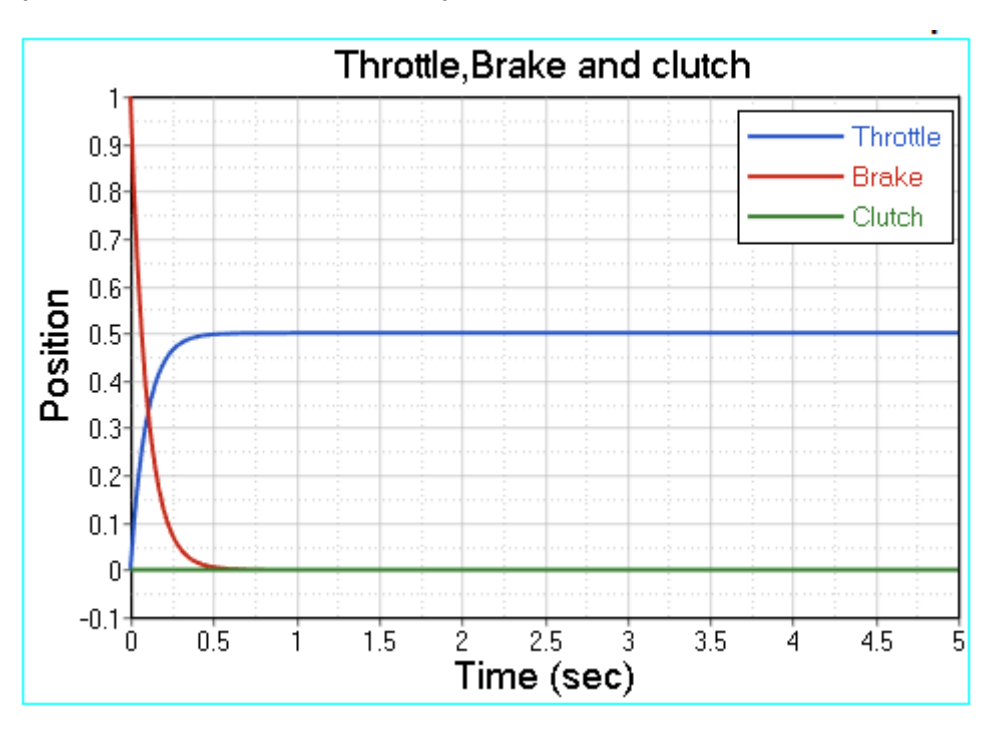

#### Example #2 Open Loop Sinusoidal Steering Event

In this example we will model a simple event with constant 20% throttle, constant 0% throttle and sinusoidal steering input with amplitude of 60 degrees ( $\Pi/3$  radians) and frequency of 0.5 Hz.

1. Open any text editor and copy/paste the following text into it. Important: All blank lines must be removed prior to saving the file!

```
$-----ALTAIR HEADER
```

#### [ALTAIR\_HEADER]

| FILE_TYPE = 'AD         | F'                |
|-------------------------|-------------------|
| FILE_VERSION = 1.0      |                   |
| FILE_FORMAT = 'ASCII'   |                   |
| \$                      | UNITS             |
| [UNITS]                 |                   |
| (BASE)                  |                   |
| {length force angle     | mass time}        |
| 'meter' 'newton' 'radia | ns' 'kg' 'sec'    |
| \$                      | VEHICLE_IC        |
| [VEHICLE_INITIAL_CONDI  | TIONS]            |
| VX0 = -20.0             |                   |
| VY0 = 0.0               |                   |
| VZ0 = 0.0               |                   |
| \$                      | STEERING_STANDARD |
| [STEER_STANDARD]        |                   |
| MAX_VALUE               | = 3.141593        |
| MIN_VALUE               | = -3.141593       |
| SMOOTHING_FREQUENCY     | = 10.0            |
| INITIAL_VALUE = 0.0     |                   |
|                         |                   |

\$-----THROTTLE\_STANDARD

## [THROTTLE\_STANDARD]

MAX\_VALUE = 1.0

MIN\_VALUE = 0.00

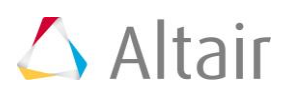

| SMOOTHING_FREQUENC                      | CY = 10.0           |           |                   |                    |
|-----------------------------------------|---------------------|-----------|-------------------|--------------------|
| INITIAL_VALUE                           | = 0.2               |           |                   |                    |
| \$                                      |                     |           | BRAKIN            | G_STANDARD         |
| [BRAKE_STANDARD]                        |                     |           |                   |                    |
| MAX_VALUE                               | = 1.0               |           |                   |                    |
| MIN_VALUE                               | = 0.0               |           |                   |                    |
| SMOOTHING_FREQUENC                      | CY = 10.0           |           |                   |                    |
| INITIAL_VALUE                           | = 0.0               |           |                   |                    |
| \$                                      |                     |           | MANEL             | JVERS_LIST         |
| [MANEUVERS_LIST]                        |                     |           |                   |                    |
| { name                                  | simulation_time     | h_max     | print_interval}   |                    |
| 'MANEUVER_1'                            | 10.0                | 0.01      | 0.01              |                    |
| \$                                      |                     |           | MA                | NEUVER_1           |
| [MANEUVER_1]                            |                     |           |                   |                    |
| \$This block provides the               | ties controllers to | each dr   | iver output       |                    |
| TASK = 'STANDARD'                       |                     |           |                   |                    |
| (CONTROLLERS)                           |                     |           |                   |                    |
| {DRIVER_SIGNAL                          | PRIMARY_CONTR       | OLLER     | ADDITIONAL        | _CONTROLLER}       |
| STEER                                   | OL_STEER            |           | NONE              |                    |
| THROTTLE                                | OL_THROTTLE         |           | NONE              |                    |
| BRAKE                                   | OL_BRAKE            |           | NONE              |                    |
| \$                                      |                     |           | OL_STEER.         |                    |
| \$SIGNAL_CHANNEL tells ride             | the driver which    | solver va | ariable in Signal | Generator to over- |
| \$with the EXPRESSION N<br>MOTIONSOLVE. | value. The EXPRES   | SSION st  | nould be consiste | ent with           |
| [OL_STEER]                              |                     |           |                   |                    |
| TAG                                     | = 'OPENLOOP'        |           |                   |                    |
| ТҮРЕ                                    | = 'EXPRESSION'      |           |                   |                    |
| SIGNAL_CHANNEL                          | = 0                 |           |                   |                    |

| EXPRESS | ION         | = 'DTOR(60)*SIN(2*PI*0.5*TIME)' |
|---------|-------------|---------------------------------|
| \$      |             | OL_THROTTLE                     |
| [OL_THF | ROTTLE]     |                                 |
| TAG     | = 'OPENLOOP | 1                               |
| TYPE    | = 'CONSTANT | -1                              |
| VALUE   | = 0.2       |                                 |
| \$      |             | OL_BRAKE                        |
| [OL_BRA | KE]         |                                 |

| TAG | = 'OPENLOOP' |
|-----|--------------|
|     |              |

TYPE = 'CONSTANT'

VALUE = 0.0

2. Run the simulation and study the results.

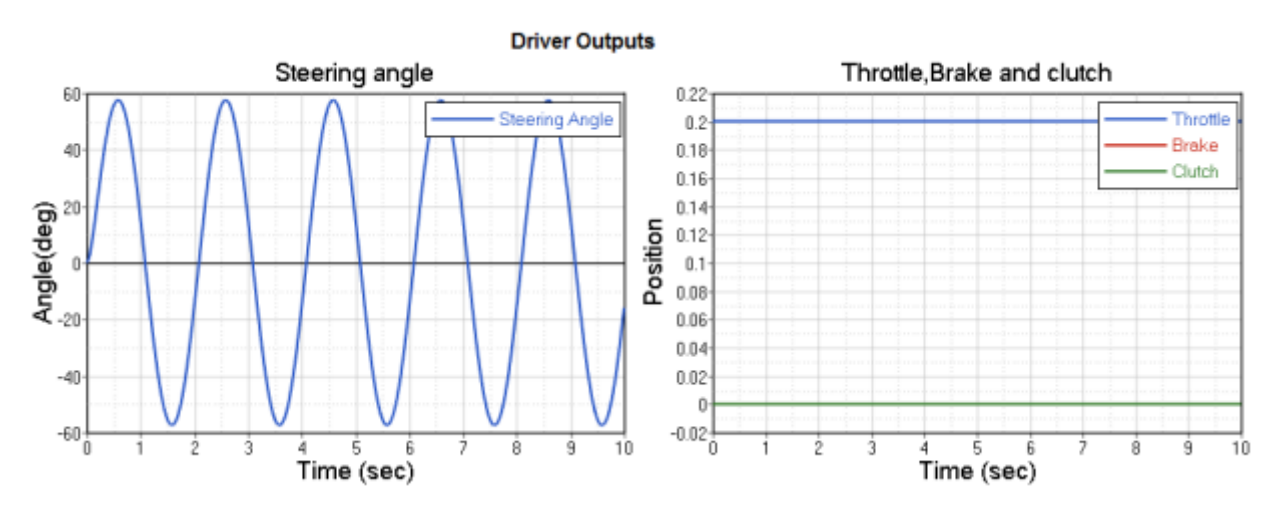

#### Example #3 Open Loop Curve Driven Braking Event

In this example we will model a simple event with braking signal as a curve.

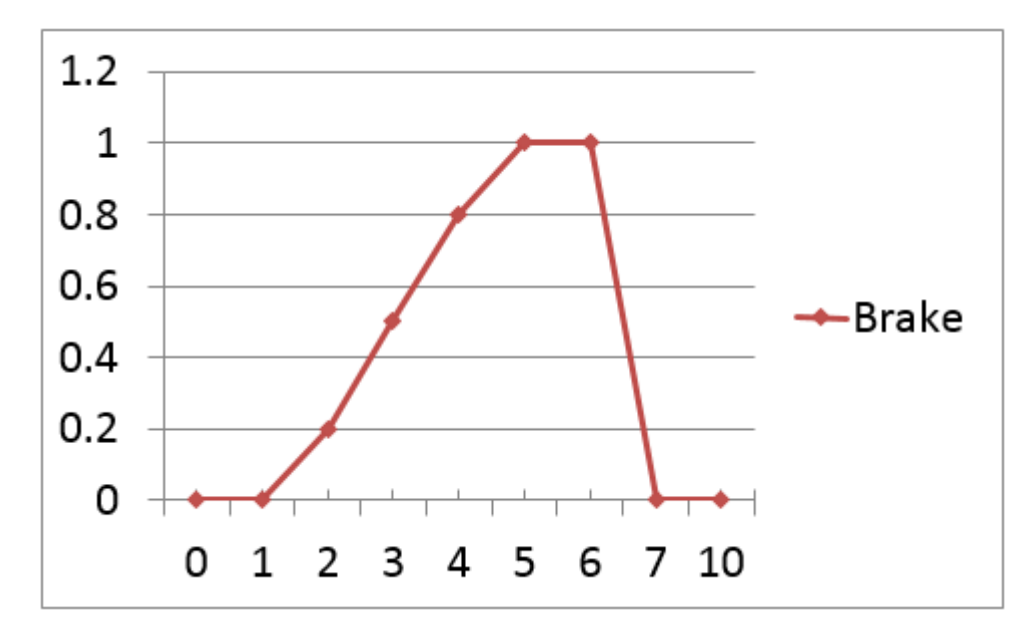

1. Open text editor and copy/paste the following text into it. Important: All blank lines must be removed prior to saving the file!

\$------ALTAIR\_HEADER

| [ALTAIR_HEADER]       |                   |  |
|-----------------------|-------------------|--|
| FILE_TYPE = 'A        | ADF'              |  |
| FILE_VERSION = 1.0    |                   |  |
| FILE_FORMAT = 'ASCII' |                   |  |
| \$                    | UNITS             |  |
| [UNITS]               |                   |  |
| (BASE)                |                   |  |
| {length force angle   | gle mass time}    |  |
| 'meter' 'newton' 'rad | lians' 'kg' 'sec' |  |
| \$                    | VEHICLE_IC        |  |
| [VEHICLE_INITIAL_CONE | DITIONS]          |  |
| VX0 = -20.0           |                   |  |
| VY0 = 0.0             |                   |  |
| VZ0 = 0.0             |                   |  |
| \$                    | STEERING_STANDARD |  |
|                       |                   |  |

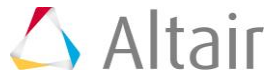

| <b>I</b> STEER | STANDARD1 |
|----------------|-----------|
|                |           |

| [STEER_STANDARD]          |         |              |         |           |                  |
|---------------------------|---------|--------------|---------|-----------|------------------|
| MAX_VALUE                 |         | = 3.1415     | 93      |           |                  |
| MIN_VALUE                 |         | = -3.1415    | 593     |           |                  |
| SMOOTHING_FREQUENC        | Υ       | = 10.0       |         |           |                  |
| INITIAL_VALUE             | = 0.0   |              |         |           |                  |
| \$                        |         |              |         | 7         | HROTTLE_STANDARD |
| [THROTTLE_STANDA          | RD]     |              |         |           |                  |
| MAX_VALUE                 |         | = 1.0        |         |           |                  |
| MIN_VALUE                 |         | = 0.00       |         |           |                  |
| SMOOTHING_FREQUENC        | Ϋ́      | = 10.0       |         |           |                  |
| INITIAL_VALUE             |         | = 0.0        |         |           |                  |
| \$                        |         |              |         |           | BRAKING_STANDARD |
| [BRAKE_STANDARD]          |         |              |         |           |                  |
| MAX_VALUE                 |         | = 1.0        |         |           |                  |
| MIN_VALUE                 |         | = 0.0        |         |           |                  |
| SMOOTHING_FREQUENC        | Ϋ́      | = 10.0       |         |           |                  |
| INITIAL_VALUE             |         | = 0.0        |         |           |                  |
| \$                        |         |              |         |           | MANEUVERS_LIST   |
| [MANEUVERS_LIST]          |         |              |         |           |                  |
| { name                    | simula  | tion_time    | h_max   | print_ir  | iterval}         |
| 'MANEUVER_1'              | 10.0    |              | 0.001   | 0.01      |                  |
| \$                        |         |              |         |           | MANEUVER_1       |
| [MANEUVER_1]              |         |              |         |           |                  |
| \$This block provides the | ties co | ntrollers to | each dr | river out | put              |
|                           |         |              |         |           |                  |

TASK = 'STANDARD'

# (CONTROLLERS)

| {DRIVER_SIGNAL | PRIMARY_CONTROLLER | ADDITIONAL_CONTROLLER} |
|----------------|--------------------|------------------------|
| STEER          | OL_STEER           | NONE                   |
| THROTTLE       | OL_THROTTLE        | NONE                   |

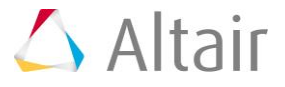

| BRAKE                 | OL_E                 | BRAKE              | NONE                                     |
|-----------------------|----------------------|--------------------|------------------------------------------|
| \$                    |                      |                    | OL_STEER.                                |
| \$SIGNAL_<br>ride     | _CHANNEL tells the o | driver which solve | er variable in Signal Generator to over- |
| \$with the<br>MOTIONS | EXPRESSION value.    | The EXPRESSION     | N should be consistent with              |
| [OL_STE               | ER]                  |                    |                                          |
| TAG                   | = 'OPENLOOP'         |                    |                                          |
| TYPE                  | = 'CONSTANT'         |                    |                                          |
| VALUE                 | = 0.0                |                    |                                          |
| \$                    |                      |                    | OL_THROTTLE                              |
| [OL_TH                | ROTTLE]              |                    |                                          |
| TAG                   | = 'OPENLOOP'         |                    |                                          |
| TYPE                  | = 'CONSTANT'         |                    |                                          |
| VALUE                 | = 0.0                |                    |                                          |
| \$                    |                      |                    | OL_BRAKE                                 |
| [OL_BR/               | AKE]                 |                    |                                          |
| TAG                   | = 'OPENLOOP'         |                    |                                          |
| TYPE                  | = 'CURVE'            |                    |                                          |
| BLOCK                 | = 'BRAKE_CRV'        |                    |                                          |
| \$                    |                      |                    | CURVE_DATA                               |
| [BRAKE_               | _CRV]                |                    |                                          |
| INDEPEN               | DENT_VARIABLE        | = 'TIME'           |                                          |
| DEPENDE               | NT_VARIABLE          | = 'BRAKE_SIG       | NAL'                                     |
| INTERPO               | LATION               | = 'LINEAR'         |                                          |
| {TIME                 | BRAKE_SIGNAL}        |                    |                                          |
| 0 0                   |                      |                    |                                          |
| 1 0                   |                      |                    |                                          |
| 2 0.2                 |                      |                    |                                          |
| 3 0.5                 |                      |                    |                                          |

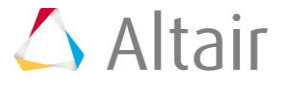

\_\_\_\_

- 4 0.8
- 5 1.0
- 6 1.0
- 70
- 10 0
- 2. Run the simulation and study the results.

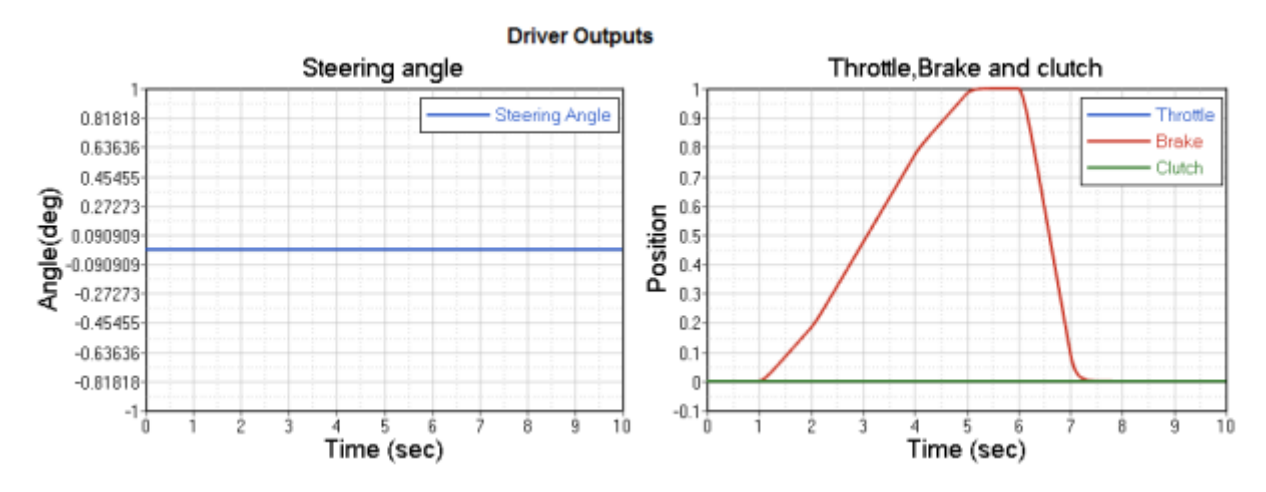